## 卡巴斯基 Internet security 2013

一、簡易設定:直接關閉卡巴斯基

1.請於螢幕右下角卡巴斯基圖案上按「右鍵」

2.選取清單中的「結束」

3.待出現如下圖中左手邊的流量監控後,再按「是」即可關掉卡巴斯基

| 📕 網路連接終止                                     | 工作管理員                                                               |
|----------------------------------------------|---------------------------------------------------------------------|
| 注意!目前共有34條開啟的網路連接。 您要終止這些連接                  | 更新中心                                                                |
| 嗎?<br>連接將在2秒後自動中覧:<br>3<br>說明<br>是<br>否<br>2 | 工具 ▶<br>開啟Kaspersky Internet Security<br>暫停防護<br>啟用家長監控<br>設定<br>關於 |
|                                              | 結束                                                                  |
|                                              | 🖻 💶 🖕 🔀 🔀 🖬 🔶 👘                                                     |

二、進階設定:調整防火牆設定,允許 HTS2 通過

1.被阻擋會出現看板區『已取消瀏覽該網頁』。

| 身分    | <b>多易黑</b><br>HomeTradingSyster<br>∄證字號: | ₽<br>2               |     |
|-------|------------------------------------------|----------------------|-----|
| 登,    | 入密碼:                                     |                      |     |
| -     | 登入                                       |                      |     |
| 22    | 電腦自我檢測                                   | 取 消                  | 88  |
|       | 自我檢查完成·歡迎                                | 登入!                  |     |
|       | 已取消瀏覽該網頁                                 |                      | ,   |
|       | 已取消瀏覽該網頁                                 |                      | B   |
|       | 您可以嘗試的方式:<br>'''                         |                      | . 8 |
| 密碼函啟用 | │ Q&A │ 忘記密碼 │ 申詞<br>服務據點 │ 服務專線 0800    | 試用帳號   備<br>-088-268 | 援登入 |

#### 2.以滑鼠右鍵點右下角小圖示,點選『開啟 Kaspersky Internet Security』

| 工作管理員                         |
|-------------------------------|
| 更新中心                          |
|                               |
| 開啟Kaspersky Internet Security |
| 暂停防護                          |
| · 啟用家長監控                      |
| 設定                            |
| 嗣於                            |
| 結束                            |

3.開啟畫面後請點選『應用程式活動』

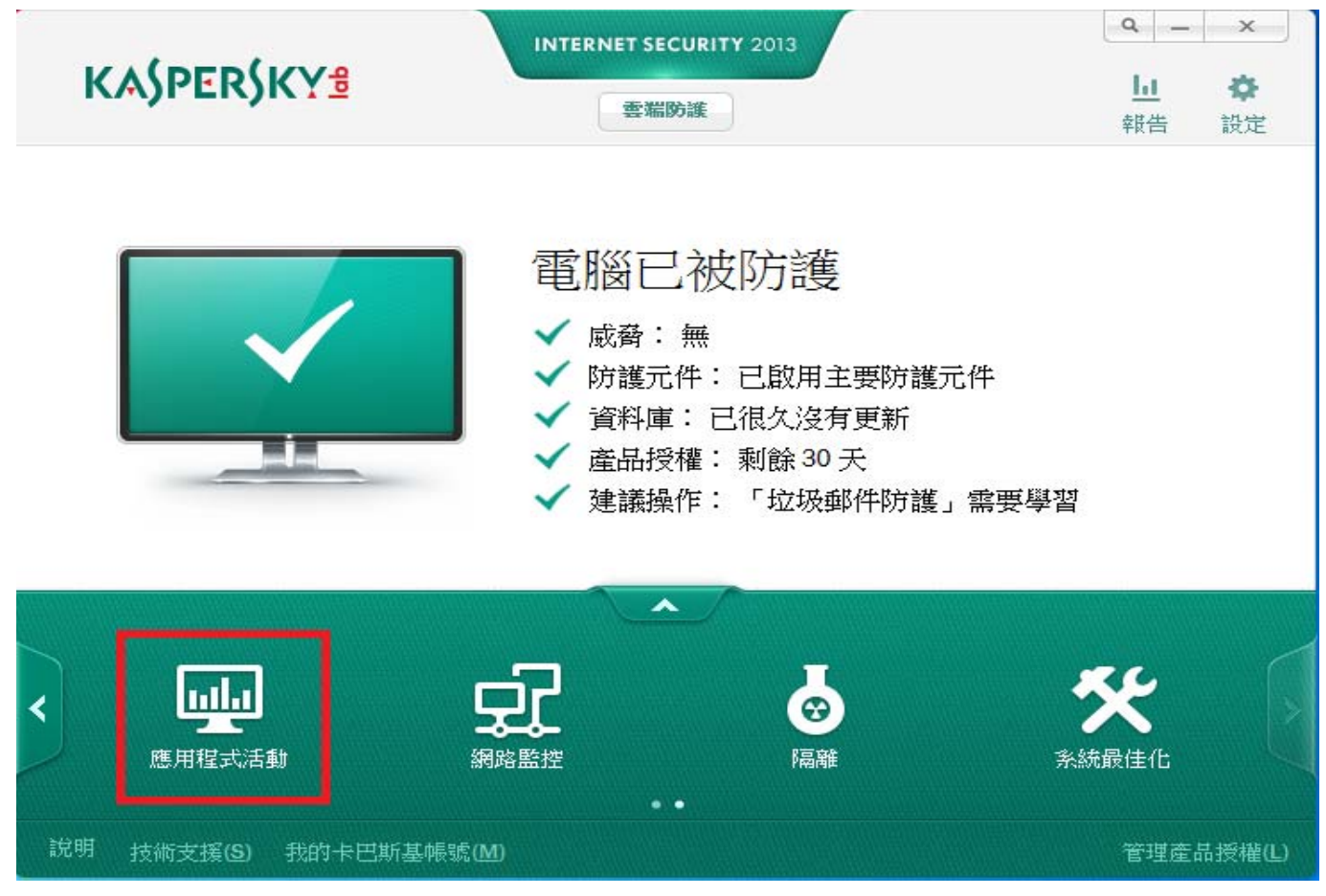

### 4. 左上角下拉至『所有應用程式』

| 有應用程式                             | -   |             |   |       |          | ۶ |
|-----------------------------------|-----|-------------|---|-------|----------|---|
| 有應用程式                             |     |             |   |       | 檢視▼ 🥥    | 0 |
| 應用程式 🗉                            |     | 狀態/群組       | ÷ | 人氣    | 上次執行時間 ⊡ |   |
| HotkeyMon                         | ۲   | <u>信任群組</u> |   | ***** | 今天       |   |
| Event Monitor User Notification T | 0   | <u>信任群組</u> |   | ***** | 今天       |   |
| hkcmd Module                      | 0   | 信任群組        |   | ***** | 今天       |   |
| igfxTray Module                   | 0   | 信任群組        |   | ***** | 今天       |   |
| igfxsrvc Module                   | 0   | 信任群組        |   | ***** | 今天       |   |
| persistence Module                | 0   | 信任群組        |   | ***** | 今天       |   |
| RAID Monitor                      | 0   | <u>信任群組</u> |   | ***** | 今天       |   |
| Eee Docking Application           | 0   | <u>信任群組</u> |   | ***** | 今天       |   |
| ETD Control Center                | 0   | <u>信任群組</u> |   | ***** | 今天       |   |
| ETD Control Center Helper         | 0   | <u>信任群組</u> |   | ***** | 今天       |   |
| ) 瑞昱高傅真音效                         | 0   | <u>信任群組</u> |   | ***** | 今天       |   |
| Bluetooth Support Server          | 0   | <u>信任群組</u> |   | ***** | 今天       |   |
| Bluetooth Tray Application        | ۲   | <u>信任群組</u> |   | ***** | 今天       |   |
| Bluetooth Stack COM Server        | ۲   | <u>信任群組</u> |   | ***** | 今天       |   |
| Schedule Agent                    | 0   | <u>信任群組</u> |   | ****  | 今天       |   |
| 🛿 TV Remote Control               | ۲   | <u>信任群組</u> |   | ****  | 今天       |   |
| Adobe® Flash® Player Installer/U  | . 🔘 | <u>信任群組</u> |   | ***** | 今天       |   |
| Google Chrome                     | ۲   | 信任群組        |   | ***** | 今天       |   |
| 🗸 JsShellClient .exe              | 0   | 低限制群組       |   | 88888 | 今天       |   |
| HtsCheck.exe                      | 0   | 低限制群組       |   | 88888 | 今天       | _ |
| UpdateAgent.exe                   | 0   | 低限制群組       |   |       | 今天       |   |
| 🛛 - 使用者指定群組 🛛 🤭 - 使用者修            | 改設定 | 2           |   |       |          |   |

# 5.在『所有應用程式中』, 找到『JsShellClient.exe』和『HtsCheck.exe』及『UpdateAgent.exe』三個應用程式

| 應用程式活動                             |             |             |    |      |          | – 🗆 ×         |
|------------------------------------|-------------|-------------|----|------|----------|---------------|
|                                    |             |             |    |      |          |               |
| 所有應用程式                             |             |             |    |      |          |               |
| 💿 設定規則                             |             |             |    |      | 檢視       | - 💿 💿 鱼       |
| 應用程式 🗉                             |             | 狀態/群組       | ÷  | 人氣   | 上次執行時間 ⊡ | Ŀ             |
| HotkeyMon                          | 0           | 信任群組        |    |      |          |               |
| Event Monitor User Notification T  | 0           | <u>信任群組</u> |    |      | 今天       |               |
| hkcmd Module                       | 0           | 信任群組        |    |      | 今天       |               |
| 🗾 igfxTray Module                  | 0           | 信任群組        |    |      | 今天       |               |
| 📑 igfxsrvc Module                  | 0           | 信任群組        |    |      | 今天       |               |
| persistence Module                 | 0           | 信任群組        |    |      | 今天       |               |
| RAID Monitor                       | 0           | 信任群組        |    |      | 今天       |               |
| Eee Docking Application            | 0           | 信任群組        |    |      | 今天       |               |
| 🂐 ETD Control Center               |             | 信任群組        |    |      | 今天       |               |
| 💐 ETD Control Center Helper        | 0           | 信任群組        |    |      | 今天       |               |
| 📢 瑞昱高傳真音效                          | 0           | 信任群組        |    |      | 今天       |               |
| Bluetooth Support Server           | 0           | 信任群組        |    | ***  | 今天       |               |
| 🖇 Bluetooth Tray Application       | 0           | 信任群組        |    |      | 今天       |               |
| Bluetooth Stack COM Server         | 0           | 信任群組        |    |      | 今天       |               |
| Schedule Agent                     | 0           | 信任群組        |    |      | 今天       |               |
| TV Remote Control                  | 0           | 信任群組        |    |      | 今天       |               |
| 🖊 Adobe® Flash® Player Installer/U | 0           | 信任群組        |    |      | 今天       |               |
| 💽 Google Chrome                    |             | 信任群組        |    |      | 今天       |               |
| 🔣 JsShellClient.exe                | 0           | 低限制群組       | 88 | 2888 | 今天       |               |
| f HtsCheck.exe                     | 0           | 低限制群組       |    |      | 今天       |               |
| 🖲 UpdateAgent .exe                 | 0           | 低限制群組       | 88 | 888  | 今天       |               |
| 💄 - 使用者指定群組 🛛 🤒 - 使用者修改            | <b>次設</b> 次 | Ē           |    |      |          |               |
|                                    |             |             |    |      |          | LARP (-       |
| 初                                  |             |             |    |      |          | 關閉 ( <u>C</u> |

### 6. 將這三個應用程式的狀態改為『移動到群組』→『信任群組』後關閉,重登即可

| ) 設定規則                            |     |             |          |                 |    |      |        | 檢視▼ | ••• |
|-----------------------------------|-----|-------------|----------|-----------------|----|------|--------|-----|-----|
| 應用程式 ⊡                            |     | 狀態/群組       | ÷        |                 | 人氣 |      | 上次執行時間 | Ŧ   |     |
| ] HotkeyMon                       | ۲   | <u>信任群組</u> | 2        |                 |    |      |        | 今天  |     |
| Event Monitor User Notification T | ۲   | 信任群組        | - 2      |                 |    |      |        | 今天  |     |
| hkcmd Module                      | ۲   | 信任群組        | 1        |                 |    |      |        | 今天  |     |
| igfxTray Module                   | ۲   | <u>信任群組</u> |          |                 |    |      |        | 今天  |     |
| igfxsrvc Module                   | ۲   | 信任群組        | 1        |                 |    |      |        | 今天  |     |
| persistence Module                | ۲   | 信任群組        | 1        |                 |    |      |        | 今天  |     |
| RAID Monitor                      | ۲   | 信任群組        | 1        |                 |    |      |        | 今天  |     |
| Eee Docking Application           | ۲   | <u>信任群組</u> | 1        |                 |    |      |        | 今天  |     |
| ETD Control Center                | ۲   | 信任群組        | 1        |                 |    |      |        | 今天  |     |
| ETD Control Center Helper         | ۲   | 信任群組        | 1        |                 |    |      |        | 今天  |     |
| )瑞昱高傳真音效                          | 0   | 信任群組        | 1        |                 |    |      |        | 今天  |     |
| Bluetooth Support Server          | ۲   | <u>信任群組</u> | 1        |                 |    |      |        | 今天  |     |
| Bluetooth Tray Application        | ۲   | <u>信任群組</u> | 1        |                 |    |      |        | 今天  |     |
| Bluetooth Stack COM Server        | ۲   | 信任群組        | 1        |                 |    |      |        | 今天  |     |
| Schedule Agent                    |     | 信任群組        | 1        |                 | 12 |      |        | 今天  |     |
| TV Remote Control                 | 0   | 信任群組        | 1        |                 | 12 |      |        | 今天  |     |
| Adobe® Flash® Player Installer/U  | 0   | 信任群組        |          |                 |    |      |        | 今天  |     |
| Google Chrome                     |     | 信任群组        |          |                 | 11 |      |        | 今天  |     |
| JsShellClient.exe                 | 0   | 低限制群組       | 2        |                 | 88 |      |        | 今天  |     |
| HtsCheck.exe                      | 0   | 低限制 2748    |          |                 | 28 |      |        | 今天  |     |
| ) UpdateAgent .exe                | 0   | 低限制 應用      | 程式規      | I A I           | 1  |      |        | 今天  |     |
| - 使用者指定群組 🛛 🔒 - 使用者修改             | 次設え | E 移動        | 到群組      |                 | 信  | 日群組  |        |     |     |
| -                                 |     | 松洁          | :<br>₩±± | l₿ <del>⊉</del> | ●低 | 限制群組 |        |     |     |